# BD Rhapsody<sup>™</sup> Scanner Software Installation Guide

8/2019

## Overview

This document provides instructions for uninstalling, installing, and launching the BD Rhapsody<sup>TM</sup> Scanner software. The software installer package comprises of the following installers:

- Scan 1.3.0.x Setup.exe
- Analysis 1.3.0.x Setup.exe
- Diagnostics 1.3.0.x Setup.exe

**NOTE** BD Biosciences recommends updating the scanner software by navigating the installation with keyboard and mouse.

All three software applications must be installed.

During the installation process, create desktop shortcuts for the applications. Otherwise, accept all default options.

# Contents

- Uninstalling scanner software on page 3
- Installing scanner software on page 4
- Starting the scanner software on page 8
- Starting the diagnostics software on page 9

# **Uninstalling scanner software**

If BD Rhapsody<sup>TM</sup> Scanner software v1.1.0.2 or earlier is installed, follow the procedure below to uninstall it.

- 1 On the scanner desktop, click **Start** in the lower left corner, and then click **Settings**. The Settings window is displayed.
- 2 Click System. A System window is displayed.
- **3** Select the **Apps and features** menu item.
- 4 In the Apps and features pane, select Rhapsody Scanner Scan 1.1.0.2.
- 5 Click Uninstall, and click Uninstall again in the warning dialog. A User Account Control dialog is displayed.
- 6 Click Yes, and click Yes again in the Scan Uninstall warning dialog.
- 7 After the uninstall task is complete, click OK.
- 8 Repeat steps 4–7 to uninstall Select Rhapsody Scanner Analysis 1.1.0.2.
- **9** Close the **Settings** window.

# Installing scanner software

- **1** Insert the USB drive with the scanner software into one of the ports of the scanner.
- 2 In Microsoft® Windows®, open a File Explorer window and navigate to the USB drive directory.
- **3** Double-click **Scan 1.3.0.X Setup.exe**. The User Account Control dialog opens.
- 4 Click Yes.

The Select Destination Location dialog opens.

| 🛃 Setup - Scan                                                           | _        |        | ×     |
|--------------------------------------------------------------------------|----------|--------|-------|
| Select Destination Location<br>Where should Scan be installed?           |          |        | Ð     |
| Setup will install Scan into the following folder.                       |          |        |       |
| To continue, click Next. If you would like to select a different folder, | click Br | owse.  |       |
| C:\Program Files\Cellular-Research\Scan                                  | E        | Browse |       |
| At least 166.3 MB of free disk space is required.                        |          |        |       |
| Next                                                                     | :>       | Ca     | ancel |

## 5 Click Next.

The Select Start Menu Folder dialog opens.

| 🛃 Setup - Scan                                                                | _       |           | ×     |
|-------------------------------------------------------------------------------|---------|-----------|-------|
| Select Start Menu Folder<br>Where should Setup place the program's shortcuts? |         |           |       |
| Setup will create the program's shortcuts in the following St                 | art Me  | nu folder |       |
| To continue, click Next. If you would like to select a different folder,      | click B | rowse.    |       |
| Cellular-Research                                                             | I       | Browse    |       |
|                                                                               |         |           |       |
|                                                                               |         |           |       |
|                                                                               |         |           |       |
|                                                                               |         |           |       |
|                                                                               |         |           |       |
|                                                                               |         |           |       |
| < Back Nex                                                                    | t >     | Ca        | ancel |

## 6 Click Next.

The Select Additional Tasks dialog opens.

| 🛃 Setup - Scan                                                                        | _          |          | ×   |
|---------------------------------------------------------------------------------------|------------|----------|-----|
| Select Additional Tasks<br>Which additional tasks should be performed?                |            | G        |     |
| Select the additional tasks you would like Setup to perform while inst<br>click Next. | alling Sca | an, then |     |
| Additional shortcuts:                                                                 |            |          |     |
| ✓ Create a desktop shortcut                                                           |            |          |     |
|                                                                                       |            |          |     |
|                                                                                       |            |          |     |
|                                                                                       |            |          |     |
|                                                                                       |            |          |     |
|                                                                                       |            |          |     |
|                                                                                       |            |          |     |
|                                                                                       |            |          |     |
| < Back Nex                                                                            | t >        | Can      | cel |

7 Select the Create a desktop shortcut checkbox, and then click Next. The Ready to Install dialog opens.

| 📥 Setup - Scan                                                                                       | _       |      | ×   |
|----------------------------------------------------------------------------------------------------|---------|------|-----|
| Ready to Install<br>Setup is now ready to begin installing Scan on your computer.                    |         | 6    |     |
| Click Install to continue with the installation, or dick Back if you want to<br>change any settings. | o revie | N OF |     |
| Destination location:<br>C:\Program Files\Cellular-Research\Scan                                     |         | ^    |     |
| Start Menu folder:<br>Cellular-Research                                                              |         |      |     |
| Additional tasks:<br>Additional shortcuts:<br>Create a desktop shortcut                              |         |      |     |
| <                                                                                                    |         | ~    |     |
|                                                                                                    |         |      |     |
| < Back Insta                                                                                         | I       | Can  | cel |

### 8 Click Install.

The Installing dialog opens.

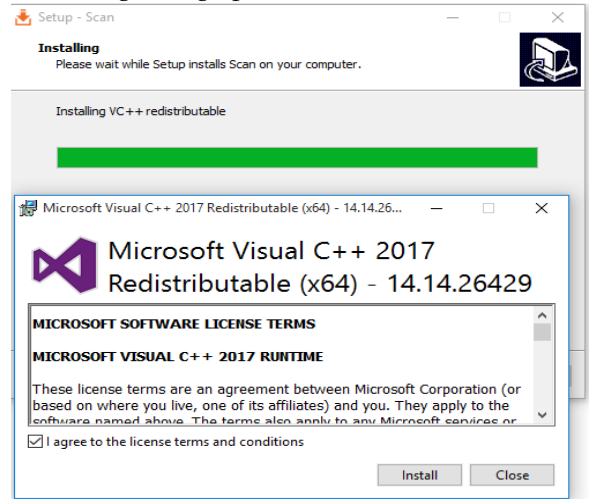

9 Select the I agree to the license terms and conditions checkbox and click Install.

The Setup Successful message is shown.

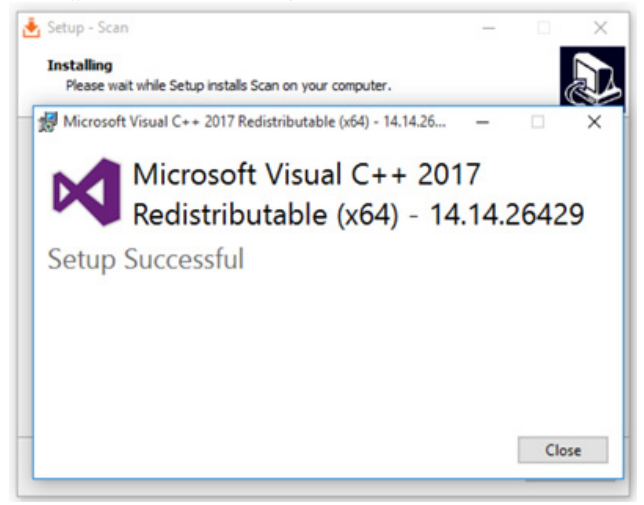

## 10 Click Close.

The Completing the Scan Setup Wizard dialog opens.

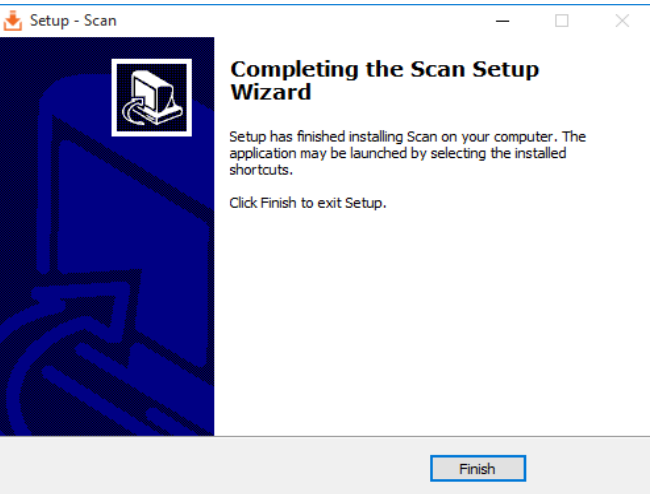

11 Click Finish.

- 12 Repeat steps 3–9 to install Analysis 1.3.0.X Setup.exe.
- **13** Repeat steps 3–6 and 9 to install **Diagnostics 1.3.0.X Setup.exe**.

**NOTE** While installing the Diagnostics application, the Microsoft Visual C++ 2017 installation dialog appears only if Microsoft Visual C++ 2017 is not already installed.

## Starting the scanner software

1 On the scanner desktop, double-click **Scan**. The scanner software Home page opens.

**NOTE** Upon starting Scan, the Analysis application opens in the background.

**2** Tap About and confirm the scanner software versions for both Scan and Analysis applications.

# Starting the diagnostics software

**NOTE** While starting the BD Rhapsody Diagnostic Application Scanner software, ensure that the **Scan** application is not running.

1 On the scanner desktop, double-click **Diagnostics**. The Diagnostics software home page opens.

**NOTE** A successful start is indicated by three green dots at the bottom of the Diagnostics application screen.

2 Tap About and confirm the Diagnostics software version.

| 🔐 Diagnosti               | ics Application |                            |    | -             |      | ×     |
|---------------------------|-----------------|----------------------------|----|---------------|------|-------|
|                           | 🙄 BD            | Diagnostics                |    |               |      |       |
|                           |                 |                            |    |               |      |       |
|                           |                 |                            |    |               |      |       |
|                           | Sta             | art Instrument Diagnostics |    |               |      |       |
|                           |                 |                            |    |               |      |       |
|                           |                 |                            |    |               |      |       |
|                           |                 | About                      |    |               |      |       |
|                           |                 |                            |    |               |      |       |
|                           |                 |                            |    |               |      |       |
|                           |                 |                            |    |               |      |       |
|                           |                 |                            |    |               |      |       |
|                           |                 |                            |    |               |      |       |
|                           |                 |                            |    |               |      |       |
| <ul> <li>Statu</li> </ul> | s Ready         | Stage Status:              | OK | Camera Status | : En | abled |

#### Copyrights

© 2019 BD. All rights reserved. No part of this publication may be reproduced, transmitted, transcribed, stored in retrieval systems, or translated into any language or computer language, in any form or by any means: electronic, mechanical, magnetic, optical, chemical, manual, or otherwise, without prior written permission from BD Biosciences.

The information in this document is subject to change without notice. BD Biosciences reserves the right to change its products and services at any time to incorporate the latest technological developments. Although this guide has been prepared with every precaution to ensure accuracy, BD Biosciences assumes no liability for any errors or omissions, nor for any damages resulting from the application or use of this information. BD Biosciences welcomes customer input on corrections and suggestions for improvement.

#### Trademarks

BD, the BD Logo and Rhapsody are trademarks of Becton, Dickinson and Company or its affiliates. All other trademarks are the property of their respective owners. © 2019 BD. All rights reserved.

#### **Regulatory Information**

For Research Use Only. Not for use in diagnostic or therapeutic procedures.

#### History

| Revision    | Date    | Change made                                                                           |
|-------------|---------|---------------------------------------------------------------------------------------|
| 23-20709-00 | 06/2018 | Initial release                                                                       |
| 23-20709-01 | 08/2019 | —Updated steps to install BD Rhapsody™<br>Scanner software.                           |
|             |         | —Added steps to install and start BD<br>Rhapsody™ Scanner diagnostics software.       |
|             |         | —Updated BD Biosciences technical support<br>Email address to scomix@bdscomix.bd.com. |

23-20709-01 8/2019

Becton, Dickinson and Company BD Biosciences 2350 Qume Drive San Jose, CA 95131 USA Tel 1.877.232.8995

bdbiosciences.com scomix@bdscomix.bd.com BD Biosciences European Customer Support Tel +32.2.400.98.95 Fax +32.2.401.70.94 help.biosciences@europe.bd.com